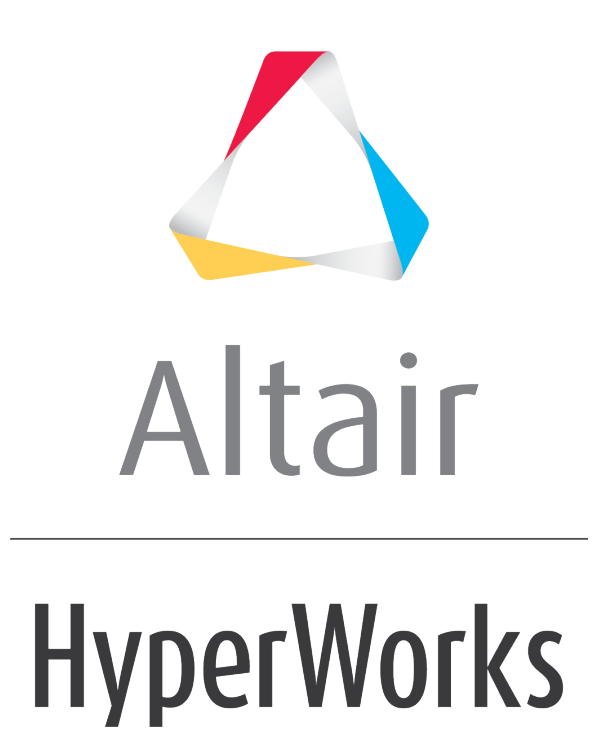

Altair HVVH Tutorials 2019

HVVH-9050: AutoCompare

altairhyperworks.com

## Step 1: Altair HyperMesh Operations - Use Case 1 (reference files *off* and reference compare only *on*).

- 1. From the Auto Compare tab, select the HM operations tab.
- 2. For Solver Type, select *HM*.
- 3. Activate the **Reference compare only** check box and deactivate the **Reference files** check box. The **Current Version** drop-down menu will be disabled.
- 4. Under Reference Version, select 2017.3.
- 5. Use the file browser icon or the add file icon, in to select **Reference scripts**, **Reference models**, and **Reference files**, located in:

..\tutorials\hvvh\AutoCompare

- 6. For the *Output directory* field, use the open file icon to select an output directory.
- 7. Click **Apply**.

Scripts will be executed on reference models in the reference version and a generated OUT file will be compared with the reference files.

Reference file can be any solver deck or ASCII file.

- 8. Report status is displayed under **User report**.
- 9. Click *HTML Report* to open an HTML report, which contains details of the script executed Altair HyperMesh.

## Step 2: Use Case 2 (reference files *off* and reference compare only *off*).

- 1. From the Auto Compare tab, select the HM operations tab.
- 2. For Solver Type, select *HM*.
- 3. Deactivate the **Reference files** and **Reference compare only** check boxes.
- 4. Under Current version, select 2017.3.
- 5. Under Reference version, select 2017.0.
- 6. Use the file browser icon or the add file icon, in to select **Reference scripts** and **Reference models**, located in:

..\tutorials\hvvh\AutoCompare

- 7. For the *Output directory* field, use the open file icon to select an output directory.
- 8. Click *Apply*.

Scripts will be executed on reference models in the current version and reference version. An OUT file generated in both versions will be compared.

- 9. Report status will be shown under User report.
- 10. Click *HTML Report* to open an HTML report, which contains details of the script executed Altair HyperMesh.

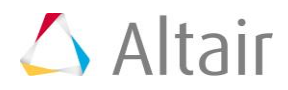

## Step 3: Use Case 3 (reference files *on* and reference compare only *off*).

- 1. From the Auto Compare tab, select the HM operations tab.
- 2. For Solver Type, select **HM**.
- 3. Activate the **Reference files** and deactivate the **Reference compare only** check boxes.
- 4. Under Current version, select 2017.3.
- 5. Under Reference version, select 2017.0.
- 6. Use the file browser icon or the add file icon, <sup>□</sup>, to select **Reference scripts**, **Reference models**, and **Reference files**, located in:

..\tutorials\hvvh\AutoCompare

- 7. For the *Output directory* field, use the open file icon to select an output directory.
- 8. Click *Apply*.

Use case 3 is a combination of use case 1 and use case 2. It contains two steps:

Step 1: Scripts are executed on reference models in the reference version and a generated OUT file is compared with the reference files.

Step 2: Scripts are executed on reference models in the current version and a generated OUT file is compared with the OUT file generated in Step 1.

Reference files can be any solver deck or ASCII file.

- 9. Report status is shown under User report.
- 10. Click *HTML Report* to open an HTML report, which contains details of the script executed Altair HyperMesh.

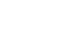

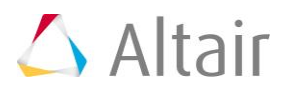